# **Using MrSID Image Files in MicroStation**

### Settings

MrSID image files can be found at \\jj00wa42\Region\_1\ \\jj00wa42\Region\_3\ \\j

\\jj00wa42\Region\_2\ \\jj00wa42\Region\_4\

In order to utilize the native MicroStation Raster Manager functionality to attach MrSID files, the following must be in place:

The working units in MicroStation must be in Survey Feet.

Under Workspace > Preferences, the following options must be set under Raster Manager.

On the General tab ...

| Preferences [Dennis]                                                                                                    |                                                                                                    |                                  |
|----------------------------------------------------------------------------------------------------|----------------------------------------------------------------------------------------------------|----------------------------------|
| Category<br>Database<br>Input<br>Look and Feel<br>Mouse Wheel<br>Operation<br>Position Mapping<br>Raster Manager<br>Reference<br>Spelling<br>Tags<br>Task Navigation<br>Text<br>View Options - Civil<br>View Options | Name for preferences       Default Preferences         Set Raster Manager preferences.       General         General       Default Attributes       Georeference       Memory         Update MS_RFDIR Automatically       Ignore Locate Interiors       Disable Delete Element Tool on Selected Rasters         Display Baster Using an Independent Process       Display Raster Border:       When Selected       Image: Construction Selected Rasters         Display Raster Border:       When Selected       Image: Construction Selected Rasters       Image: Construction Selected Rasters         Display Raster Border:       When Selected       Image: Construction Selected Rasters       Image: Construction Selected Rasters         Display Raster Border:       When Selected       Image: Construction Selected Rasters       Image: Construction Selected Rasters         Display Raster Border:       When Selected       Image: Construction Selected Rasters       Image: Construction Selected Rasters         Display Raster Border:       When Selected Rasters       Image: Construction Selected Rasters       Image: Construction Selected Rasters         Display Raster Border:       When Selected Rasters       Image: Construction Selected Rasters       Image: Construction Selected Rasters         Display Raster Border:       Men Selected Rasters       Image: Construction Selected Rasters       Image: Conselected Rasters         Disp | <u>D</u> K<br>Cancel<br>Defaults |
|                                                                                                    | For more options, click on the category list at left.                                                                                                    |                                  |

#### On the Georeference tab ...

### **The Process**

To load MrSID images:

Open **Raster Manager** from the MicroStation File menu.

Select the **Attach > Raster** option from the Raster Manager File menu.

| 🔋 Raster Manage              | r : 0 of 0 listed                                               | × |
|------------------------------|-----------------------------------------------------------------|---|
| File Edit View E             | splay Settings Utilities                                        |   |
| Attach                       | Raster     Escription     Model       WMS     From Image Server |   |
| R <u>el</u> oad              | ECWP Image Server                                               |   |
| Sa <u>v</u> e As<br>Import ► |                                                                 |   |
| <u>B</u> atch Convert        |                                                                 |   |
|                              |                                                                 |   |
|                              |                                                                 |   |
| 1234567                      | 📓 🖬 🔚 🛛 Iint: 🔲 Transparency: 📕                                 |   |

From the **Common Raster Formats** list, select the **MrSID** [\*.sid] option.

| Attach Raster Reference                           | C30 [ * c30 ]<br>C31 [ * c31 ]                                                                                                    |          | ? 🗙                                                                     |
|---------------------------------------------------|----------------------------------------------------------------------------------------------------|----------|-------------------------------------------------------------------------|
| Look in: 🛅 settings                               | CIT [*.cit]<br>COT [*.cot]<br>COT [*.cot]                                                                                                    | <b>.</b> | 3                                                                       |
| My Recent<br>Documents<br>Desktop<br>My Documents | URL [*cri/:tpe:/tsr]<br>Cals Type 1 CCITT4 [*.cals/:cals/:cals/:ct1]<br>Compuserve GIF [*.gif]<br>Digital Terrain Elevation Data [*.dt0;*.dt1;*.dt2]<br>ERMapper Compressed Wavelets [*.ecw]<br>ESRI BIL [*.bi]<br>Erdas IMG [*.ing]<br>FLI Animation format [*.fli;*.flc]<br>GEOTIFF [*.tif;*.tiff]<br>Image RGB [*.a]<br>Img [*.p]<br>Internet TIFF [*.tiff]<br>Internet TIFF [*.tiffF]<br>Internet TIFF [*.tifFF4]<br>JPEG 2000 [*.jp2;*.jpx;*.jpt],jpc;*.jpx;*.jpt<br>JPEG [*.jp2;*.jpe;*.jpx;*.jpt]<br>JPEG [*.jp2;*.jpe;*.jpf]<br>Landsat TM FAST-L7A [*.dat;*.fst;*.usgs]<br>MPE [*.mpf] |          | Preview Attachment Raster Preview                                       |
| My Computer<br>File name:                         | National Imagery Transmission Format [*.ntf;*.ns<br>PCX [*.pcx]<br>Portable Network Graphics [*.png]<br>BGB Compressed [*.rdb]                                                                                                    | Open     | Origin                                                                  |
| Files of type:<br>My Network                      | Common Raster Formats                                                                                                    | Cancel   | <ul> <li>Place Interactively</li> <li>✓ Open Settings Dialog</li> </ul> |

In the Attach Raster Reference dialog ...

Type \\jj00wa42\Region\_\* (1, 2, 3 or 4) into the File Name: entry field and hit enter.

Open the desired County folder & select the MrSID image file.

Place Interactively should be clicked off since these files are georeferenced.

#### Click **Open**.

| Attach Raster F                        | Reference                                             |                                      |   |     |     |        | ? 🗙                                       |
|----------------------------------------|-------------------------------------------------------|--------------------------------------|---|-----|-----|--------|-------------------------------------------|
| Look in:                               | 🚞 Madison                                             |                                      | ~ | G 🦻 | P 🗉 | ]-     | S 🖲                                       |
| My Recent<br>Documents<br>My Documents | 57_Madison_I-<br>57_Madison_SI<br>DTM<br>Madison_Co_2 | 40_2011<br>R18_2011<br>008.sid       |   |     |     |        | Preview Attachment<br>Raster Preview      |
| My Computer                            | File name:                                            | Madison_Co_2008.sid                  |   |     | *   | Open   | Origin X: 2226833.41<br>Y: 129974.05      |
| My Network                             | Files of type:                                        | MrSID [ *.sid ]<br>Open as read-only |   |     | ~   | Cancel | Place Interactively  Open Settings Dialog |

In the Raster Attachment Options dialog, leave as set and click Attach.

| 🛿 Raster Attachment Options 👘 🔲 🔀 |    |  |  |  |
|-----------------------------------|----|--|--|--|
|                                   | j  |  |  |  |
| Action ^                          | ^  |  |  |  |
| Place Interactively No            |    |  |  |  |
| General ♡                         |    |  |  |  |
| Image ♡                           | ]= |  |  |  |
| Color 🔗                           |    |  |  |  |
| Display Print 🛛 🛇                 |    |  |  |  |
| Extended 🔗                        | ]. |  |  |  |
| Attach Cancel                     |    |  |  |  |

Considering the file size, network speed, and workstation hardware, an entire county wide mosaic should take 40 seconds to 2 minutes to load. The refresh rate during pan and zoom is faster than the attachment rate and will vary greatly depending on the zoom level.

Keep in mind that these are high resolution images and are very large, so copying them from the source location to your local hard drive could take an hour or more and is not recommended.

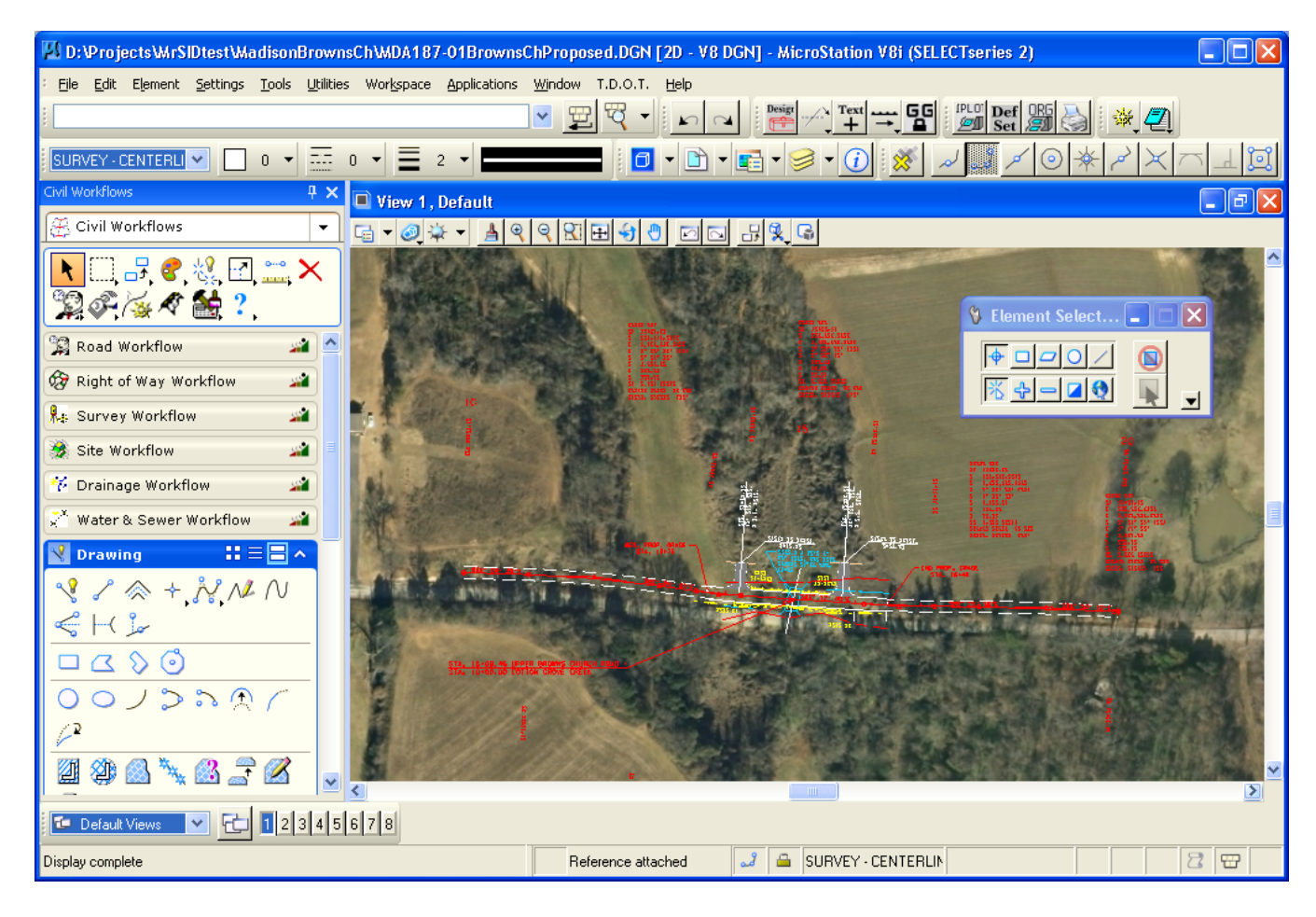

## Adjusting the image location by the datum adjustment factor

MrSID image files are set to state plane coordinates, but since our project coordinates are adjusted for the local area by a datum adjustment factor, we will need to adjust the image location so that all data overlays correctly.

Open Raster Manager from the MicroStation File menu.

Select the image file whose location needs to be adjusted.

| 👪 Raster Manager : 1 of 1 listed       |                                      |               |  |
|----------------------------------------|--------------------------------------|---------------|--|
| File Edit View Display Settings Utilit | ies                                  |               |  |
| 🗄 • 🕼 • 🗳 • 🛃 🐘                        | 🏝 🛃 🖄 🐯 🛃                            | 💽 🏞 👗 🏂 🚣 🔯 🛛 |  |
| 🕼 🕞 File Name                          | Description                          | S Model       |  |
| P                                      |                                      |               |  |
| 🖉 🍓 Madison_Co_2008.sid                |                                      | ✓ 🕺 MDA187    |  |
|                                        |                                      |               |  |
|                                        |                                      |               |  |
|                                        |                                      |               |  |
|                                        |                                      |               |  |
|                                        |                                      |               |  |
|                                        |                                      |               |  |
|                                        |                                      |               |  |
| <                                      |                                      |               |  |
| 1 2 3 4 5 6 7 8 🗟 💁 💀                  | <u>I</u> int: T <u>r</u> ansparency: |               |  |

From the TDOT drop down menu, access the Move Raster by Datum Adjustment Factor tool.

Enter the project's datum adjustment factor and click the **Move Selected Raster by Datum Adjustment Factor** command button.

| Move Raster by Datum Adjustment Factor 🔀                 |                                                |  |  |
|----------------------------------------------------------|------------------------------------------------|--|--|
| Open Raster<br>Manager                                   | Datum Adjustment Factor                        |  |  |
| Move Selected<br>Raster(s) by Datum<br>Adjustment Factor | Move Raster(s)<br>Back to Original<br>Location |  |  |

The MrSID image is moved by the datum adjustment factor. The image should now line up with your project data.

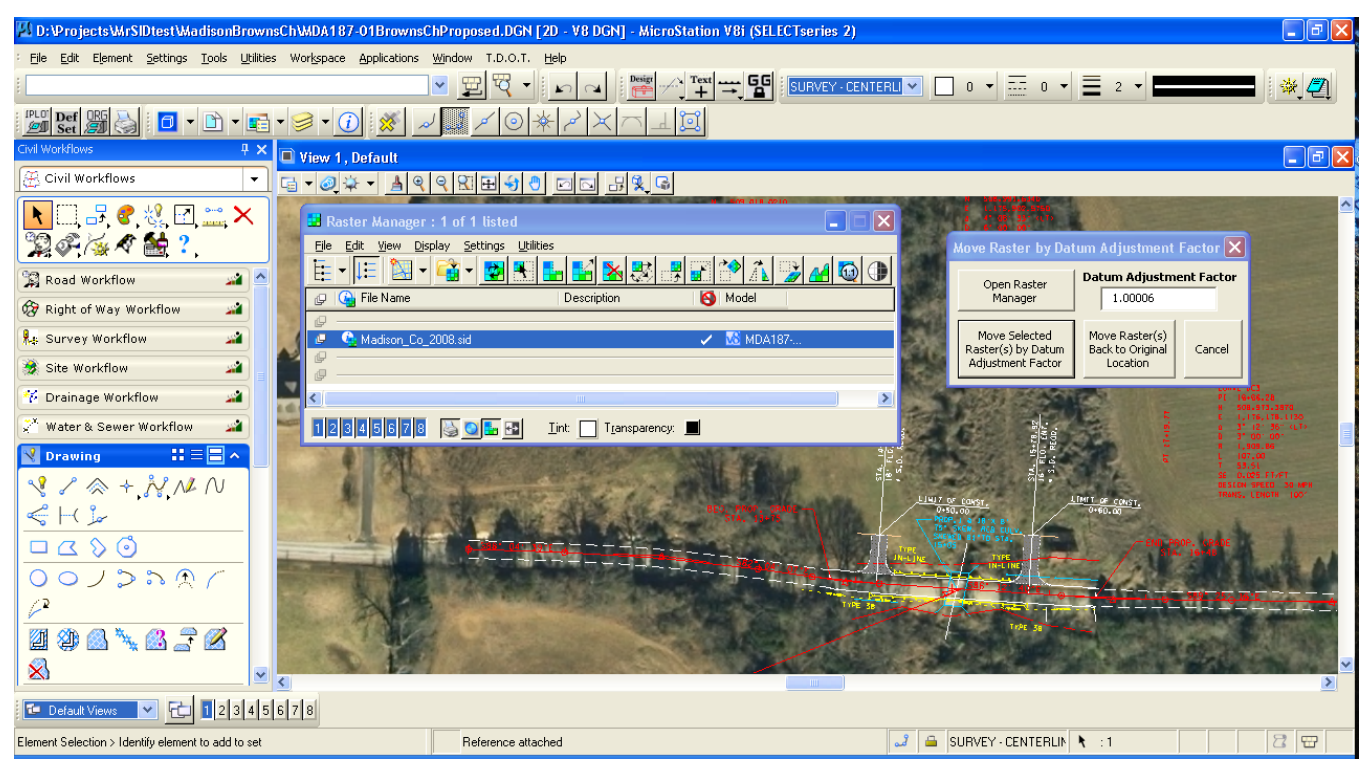